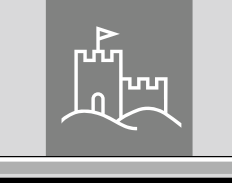

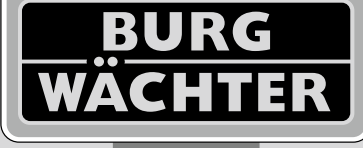

4-26 mm

AAA

4x

4.0" TF1

38-110 mm

# Door eGuard DG 8200

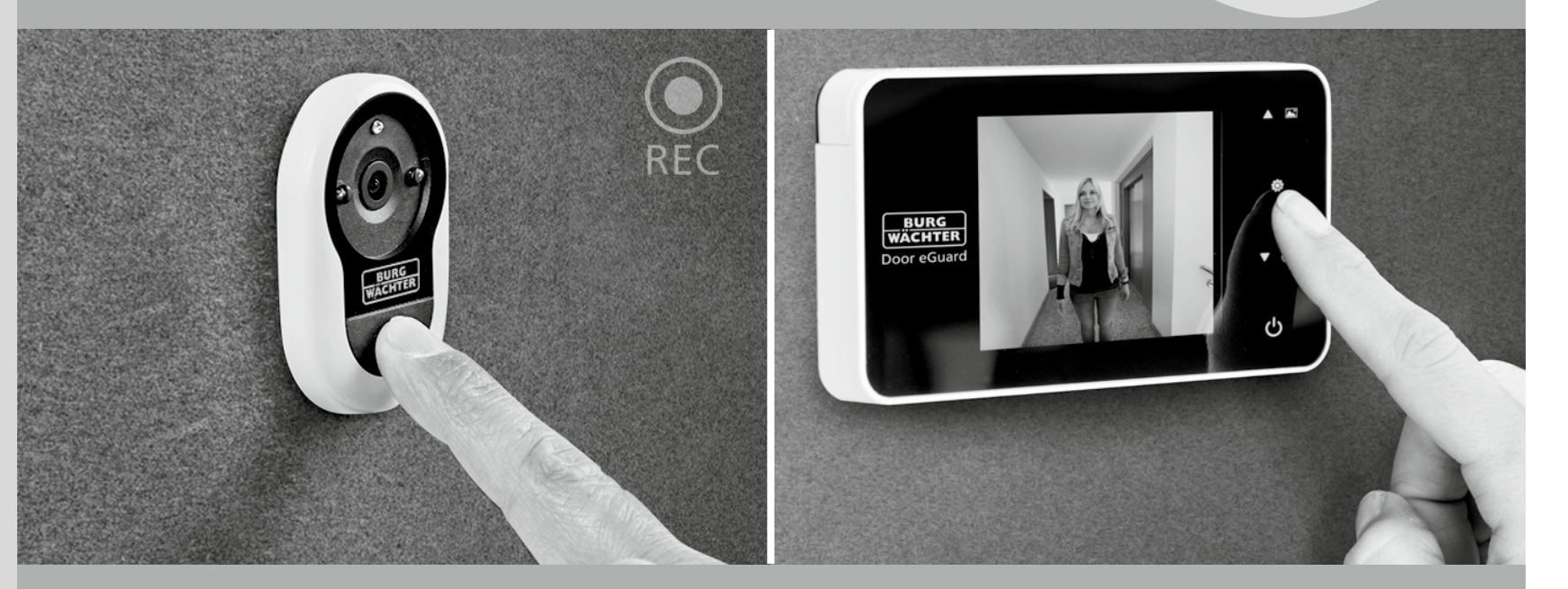

## et Paigaldus- ja kasutusjuhend

BURG-WÄCHTER KG Altenhofer Weg 15 58300 Wetter Germany

Door eGuard DG 8200 06/2017

SD 25+2000

www.burg.biz

## Pilt

A Digitaalne uksesilm

IJ

 $\oplus$ 

- B Patareide signaallamp
- C Kinnituskruvi
- D 4 AAA-patareid
- E Montaažiplaat
- F Kaamera
- **G** Kinnitushülss
- **H** Pingutusvahend

- Kõik õigused kaitstud, sealhulgas võimalikele toote konstruktsiooni, tehniliste funktsioonide ja kasutusviisi muudatustele, seda ka ilma eelneva hoiatuseta.
- · Selle toote kasutamisel muuks kui ettenähtud otstarbeks või mis tahes muutmisel kaotavad kehtivuse kõik garantiid.
- Garantii kaotab kehtivuse ka siis, kui toodet kasutatakse keskkonnas või viisil, mis ei vasta käesolevale juhendile.

#### Olulised märkused

- 1. Enne meie toote kasutamist lugege palun hoolikalt läbi käesolev kasutusjuhend.
- Mitte mingil juhul ärge püüdke toodet ega selle tarvikuid ise parandada ega kohandada – nii väldite võimalikke vigastusi ja garantii kehtetuks muutumist!
- 3. Mõningad vääramatud jõud, näiteks pikselöök või vale kasutusviis, võivad põhjustada microSD-kaardile salvestatud andmete kaotsimineku. Soovitame tungivalt teha sellise andmete kaotsimineku puhuks pildimaterjalist varukoopiad. Me ei võta endale võimaliku andmete kaotsimineku eest vastutust.
- 4. ÄRGE KASUTAGE selle toote puhastamiseks mitte mingil juhul kemikaale, näiteks piiritust või bensiini.
- Palun vahetage patareid välja peatselt pärast vastava signaallambi süttimist – nii väldite toote võimalikku kahjustumist patareide täieliku tühjenemise tõttu.

#### Lugupeetud klient,

täname, et valisite firma BURG-WÄCHTER toote Door eGuard. Door eGuard on kaamera ja värviekraaniga varustatud patareitoitega süsteem, mida on lihtne paigaldada ja mis võimaldab kasutajal jälgida korteri ukse ees toimuvat, ilma et teda samal ajal nähtaks. Tänu laiale reguleerimisvahemikule saab seda uksesilma kasutada kõigi tavalise paksusega (38–110 mm) uste puhul. Kaamera optiline süsteem katab 14–26 mm suuruse ukses juba olemas oleva augu. Tänu lainurksüsteemile on võimalik näha ka neid isikuid, kes varjavad end ukse vahetus läheduses.

## Tähelepanu! Enne paigaldamist lugege palun läbi kogu kasutusjuhend.

Soovime teile suuremat turvalisust ja paremat elukvaliteeti oma uue elektroonilise uksesilmaga! Teie firma BURG-WÄCHTER KG

### Paigaldusjuhend

#### 1. Kaamera kinnitamine ukse välisküljele

Vahetage välja olemasolev uksesilm või puurige soovitud kohale 14 mm ava. Eemaldage 3M-kaitsekile ja seejärel viige kaamera väljastpoolt avasse. Olge ettevaatlik, et juhe ei oleks ukse sees kokku murtud. Tagage, et kellanupp asuks kaamera all, ning seadke kaamera põranda suhtes vertikaalasendisse veel enne seda, kui te kaamera ukse külge kinnitate (joonis 1).

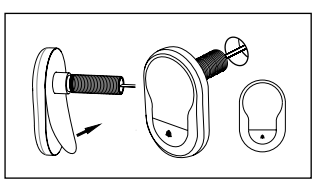

#### 2. Monitori hoidiku kinnitamine

Eemaldage monitori tagaküljelt selle montaažiplaat. Selleks keerake kruvikeerajaga monitori tagaküljelt välja vastav kruvi. Eemaldage montaažiplaadi tagaküljelt 3M-kaitsekile ja viige läbi keskel oleva ava kaamera juhe. Enne montaažiplaadi 3M-kleepribadega ukse siseküljele kinnitamist veenduge, et montaažiplaadil olev nool on suunatud ülespoole. Viige kaamera juhe läbi kinnitusrõnga ja pingutage rõngast kaasas oleva paigaldustööriista abil (joonis 2).

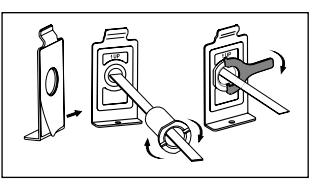

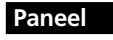

æ

**v** 📾

q

**Q** 

В

#### 3. SD-kaart

Rohkem kui 25 pildi salvestamiseks ja andmete eksportimiseks paigaldage vastavasse pessa microSD-kaart.Avage SD-kaardi pesa plekkfiksaatori nihutamisega seadme alumise poole suunas. Nüüd saab pesa avada. microSD-kaart viige sisse nii, et pesa ja SD-kaardi kontaktid oleksid üksteise vastas. Sulgege uuesti plekkfiksaator ja lükake seda fikseerimiseks seadme ülemise poole suunas.

#### 4. Monitori paigaldamine

Viige kaamera juhtme liitmik monitori nii, et juhe oleks suunatud SDkaardi pesa poole. Ülejääv juhe tuleb asetada ettevaatlikult monitori tagaküljel olevasse tühimikku. Olge ettevaatlik, et juhe ei jääks monitori hoidiku vahele.

- 1 Viige monitor uksega paralleelselt hoidiku külge nii, et kruviavaga alumine plaat läheks monitori korpuse alumisel küljel olevasse avasse.
- 2 Seejärel võib monitori riputada ülemise hoidiku külge, tõmmates seda aeglaselt allapoole.
- 3 Kinnitage seade ukse külge läbi monitori alumisel poolel oleva ava viidud kruviga.

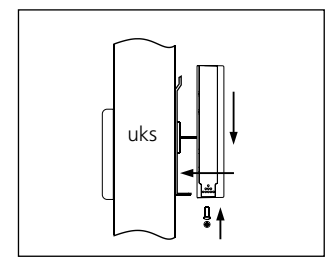

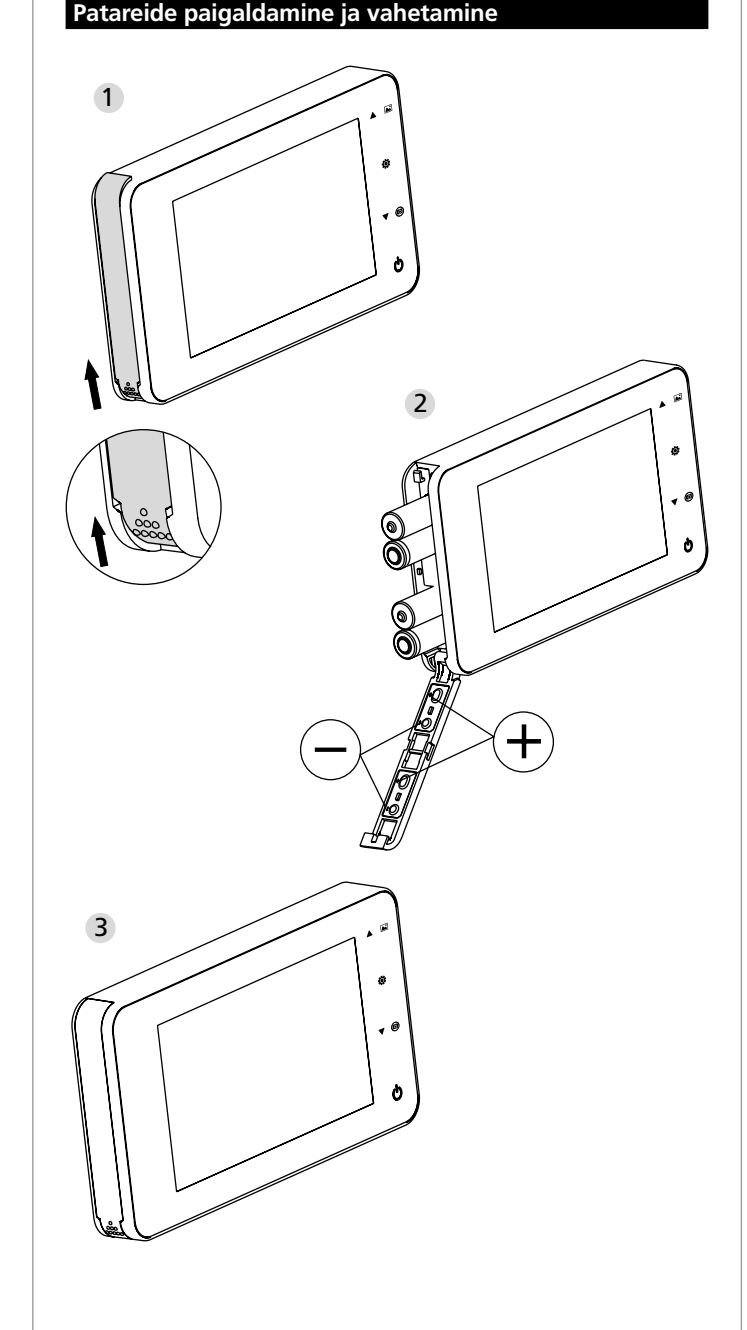

#### Paigaldamine:

- 1 Lükake katet eemaldamiseks vastavalt joonisele ülespoole.
- 2 Paigaldage patareid vastavalt kattel olevatele tähistele "+" ja "-".
- 3 Katte sulgemiseks toimige vastupidiselt.

#### Tähelepanu:

- Katte avamisel ja sulgemisel ärge kasutage jõudu, et vältida selle kahjustumist.
- 2. Katte avamisel ÄRGE suruge sellele vastupidises suunas, et vältida selle kahjustumist.
- Patareide signaallambi süttimisel vahetage palun välja kõik patareid, et vältida toote võimalikku kahjustumist patareide täieliku tühjenemise tõttu.

Kui patareid saavad peaaegu täiesti tühjaks, hakkab signaallamp vilkuma ja juhib nii kasutaja tähelepanu patareide väljavahetamise vajadusele. Selle toote puhul võib kasutada järgmisi patareisid: AAA,1,5V leelismangaanelemendid. Kasutatud patareid tuleb keskkonna kaitsmiseks likvideerida vastavalt kohalikele õigusaktidele.

#### Kasutusjuhend

#### Kasutusjuhend

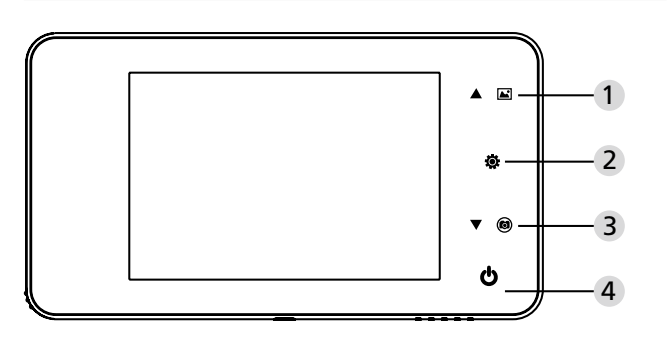

#### Sõrmiste funktsioonid

| Nr | Põhifunktsioon       | Lisafunktsioonid                                                                                                    |
|----|----------------------|----------------------------------------------------------------------------------------------------|
| 1  | Üles                 | <ul> <li>Põhikuval vajutage sõrmist Üles fotode sirvimise<br/>režiimi minemiseks.</li> <li>Pärast fotode sirvimise režiimi aktiveerimist<br/>vajutage sõrmist Üles fotode sirvimiseks<br/>suunaga tahapoole.</li> <li>Seadistamisrežiimis vajutage sõrmist Üles<br/>valitud foto muutmiseks.</li> </ul> |
| 2  | Menüü<br>Ö           | <ul> <li>Kasutage sõrmist Menüü, et pääseda ligi<br/>menüükuvale.</li> <li>Vajutage sõrmist Menüü foto kustutamiseks.</li> <li>Seejärel saate valitud foto kustutada.</li> <li>Kui te vajutate ja hoiate sõrmist Menüü all<br/>fotode sirvimise režiimis, lahkute te kuvalt.</li> </ul>                 |
| 3  | Alla<br><b>v</b> (3) | <ul> <li>Pärast fotode sirvimise režiimi aktiveerimist<br/>vajutage sõrmist Alla fotode sirvimiseks<br/>suunaga ettepoole.</li> <li>Seadistamisrežiimis vajutage sõrmist Alla<br/>valitud foto muutmiseks.</li> <li>Põhikuval vajutage sõrmist Alla foto<br/>tegemiseks.</li> </ul>                     |
| 4  | Start                | <ul> <li>Seadme käivitamiseks pärast uute patareide<br/>paigaldamist vajutage ja hoidke sõrmist<br/>Start all.</li> </ul>                                                                                                    |

#### Ekraani korpuse tagakülg:

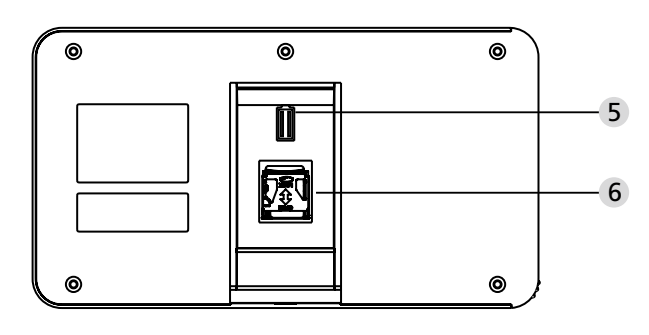

5 Kaamera andmejuhtme ühendus6 microSD-kaardi pesa

#### Süsteemi seadistamine

- Vajutage tavarežiimis sõrmist , et minna üle seadistamisrežiimi.
  Seejärel kuvatakse allpool kujutatud seadistamisrežiimi kuva.
  Vajutage sõrmist , et pääseda ligi eri seadistustele: aeg – kuupäev – helin – helitugevus – automaatne väljalülitumine – faili salvestamine
  Vajutage tehtud seadistuste salvestamiseks sõrmist ▼.
  Valikus AEG/KUUPÄEV saab sõrmise ▼ vajutamisega valitud väärtust suurendada; sõrmise al hoidmisel muutub väärtus kiiremini.
- Väärtuste muutmisel salvestab süsteem uued väärtused automaatselt ja lõpetab mõne sekundi möödudes seadistamisrežiimi.
- Seadistamisrežiimi lõpetamiseks hoidke all sõrmist 🏟

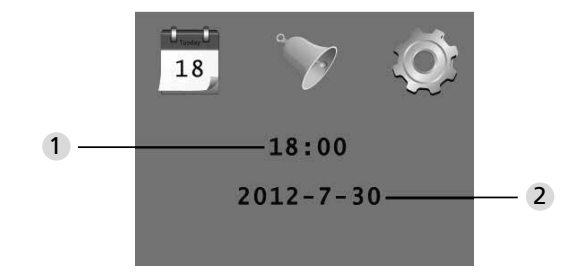

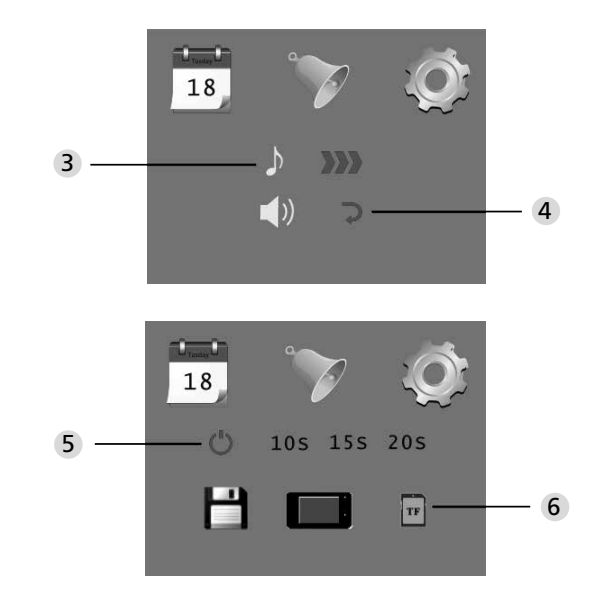

Kellaaja määramine
 Kuupäeva määramine

3 Helina määramine4 Helitugevuse määramine:

- e: 0: vaikne 3: maksimaalne helitugevus
- 5 Automaatne väljalülitumine
- 6 Faili salvestamine
- · lokaalse failina
- (andmeid ei ole võimalik arvutisse laadida)
- · microSD-kaardile
- (andmeid on võimalik SD-kaardi lugeja abil arvutisse laadida)

#### Uksetaguse ruumi jälgimine

- Tavarežiimis on uksetaguse ruumi jälgimine võimalik sõrmise Start vajutamisel.
- Kui külalised vajutavad kellanuppu, kostab sees kellahelin.Ekraan lülitub automaatselt sisse ja näitab uksetagust ruumi. Määratud aja möödumisel lülitub see uuesti automaatselt välja.
- Tavarežiimis tehakse sõrmise ▼ vajutamisel uksetagusest ruumist foto, mis salvestatakse automaatselt.

#### Külalised

- Kui külalised vajutavad uksesilma juures olevat kellanuppu, kostab sees kellahelin.
- Ekraan lülitub automaatselt sisse ja näitab uksetagust ruumi. Määratud aja möödumisel lülitub see uuesti automaatselt välja.
- Kellanupu vajutamisel teeb kaamera ka automaatselt pildi ja kui elanikku ei ole kodus, salvestatakse see foto failina määratud kohta. Nii on omanikul võimalik hiljem kindlaks teha, kes ukse taga käis, ning kasutada seda teavet enda turvalisuse tagamiseks.

#### Fotode kuvamine ja kustutamine

- Vajutage tavarežiimis fotode sirvimiseks sõrmist A.
- Kasutage fotode sirvimisel nende valimiseks sõrmist ▲ või ▼.

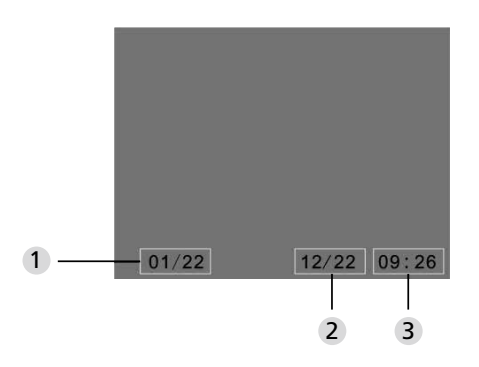

- 1 Foto number/fotode arv
- Kuu/päev
- Pildi tegemise aeg

Fotode sirvimisel võite valitud foto kustutada sõrmisega 🏟

#### Selle sõrmise lühidal vajutamisel kuvatakse järgmine ikoon:

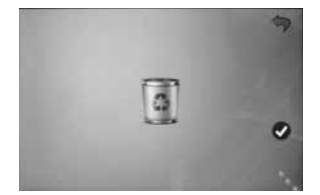

• Vajutage kustutamise kinnitamiseks sõrmist **v**.

#### Faili valimine automaatseks salvestamiseks

- Kasutaja saab valida, kas fotosid salvestatakse lokaalsesse faili või TF-kaardile.
- Vaikimisi toimub salvestamine lokaalsesse faili.

#### Mälukaardi paigaldamine

- microSD-kaart ei kuulu komplekti. Kasutaja peab selle kaardi enne ostma.
- Paigaldage microSD-kaart enne patareide paigaldamist.
- Enne microSD-kaardi paigaldamist lükake kaardipesa kohal olevat metallkatet tähise OPEN poole.
- Tõstke metallkatte ülemine osa üles ja viige microSD-kaart katte sisse.
- Sulgege metallkate ja viige see tagasi tähise LOCK suunas.
- •Kasutada saab kuni 8 GB SD-kaarte, soovitatav HDSC-klass on suurem kui 6.

#### **Tehnilised andmed**

| Ukse paksus      | 38~110mm                                                                               |
|------------------|----------------------------------------------------------------------------------------|
| Kaamera          | 0,3 megapikslit                                                                        |
| LCD-ekraan       | 4.0" TFT                                                                               |
| Resolutsioon     | QVGA (480x320)                                                                         |
| Toide            | 4xAAA<br>1,5V leelismangaanelement                                                     |
| Sisemälu maht    | u 25 fotot<br>(see arv sõltub kaamera kasutamise keskkonnast)                          |
| Väline mälukaart | microSD-kaart (TF),<br>maks. 8GB                                                       |
| Fotomälu 1 GB    | 2000 tk<br>(laboritingimustes; tegelik arv võib teistsugustes<br>tingimustes olla muu) |
| Mõõtmed          | 139(l)x77(k)x15,8(s)mm                                                                 |
| Mass             | 185g                                                                                   |
|                  |                                                                                        |

#### Tähelepanu

Muudatused ja kohandused, mida kinnitav asutus ei ole otseselt heaks kiitnud, võivad põhjustada seadme kasutusloa äravõtmise.

#### Tähtis – õigusalane märkus

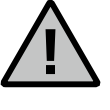

Videovalve andmete (heli- ja pildivormingus) salvestamise ja säilitamise kohta kehtivad Saksamaal ranged õigusaktid. Palun pidage kinni kõigist liidumaa või föderatsiooni isikuandmete kaitset puudutavate seaduste sätetest. Teistes riikides kehtivad vastavad siseriiklikud isikuandmete kaitset puudutavad õigusaktid.

#### Seadme likvideerimine

#### Lugupeetud klient,

palume teie abi jäätmete mahu vähendamisel. Kui te soovite selle seadme likvideerida, mõelge palun selle peale, et terve rida selle detaile sisaldab väärtuslikke materjale, mida on võimalik taaskasutada.

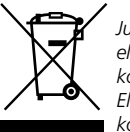

Juhime teie tähelepanu sellele, et elektri- ja elektroonikaseadmeid ega patareisid ei tohi ära visata koos olmejäätmetega, vaid neid tuleb koguda eraldi. Elektriseadmete jäätmete kogumiskoha infot saab kohalikust omavalitsusest.

## CE

Kui teil on küsimusi EÜ vastavusdeklaratsiooni kohta, võtke palun ühendust aadressil info@burg.biz.